# **5.29-Ajouter un service (SP)**

Author: Charlotte Speck

Updated: a year ago

#### Cliquez sur "Aperçu des missions"

| Image: Service Services     ManDatanee       Versicherung Nickelled     Service       Service     Service       Versicherung Nickelled     Service       Service     Service       Service     Service                                                                                                    |      |                                                                                                    |                                                                                                    | Doctor Test                                                                                                    |
|----------------------------------------------------------------------------------------------------|------|----------------------------------------------------------------------------------------------------|----------------------------------------------------------------------------------------------------|----------------------------------------------------------------------------------------------------|
| <ul> <li>MANDATAIRE<br/>Versicherung Nickelled<br/>Service<br/>Evaluation du dossier IJM<br/>Médecine interne générale<br/>Downies presonnelles<br/>Aurelie Antoine<br/>Ecrémence<br/>Conformément au SLA<br/>Prestmare de services<br/>Doctor Test</li> <li>Negeter</li> <li>Afficher_</li> <li>MANDATAIRE<br/>Versicherung Nickelled<br/>Service<br/>Évaluation du dossier IJM<br/>Médecine interne générale<br/>Domies presonnelles<br/>Max Muster<br/>Ecrémence<br/>Services<br/>Doctor Test</li> <li>Negeter</li> <li>Afficher_</li> <li>Mandataire<br/>Versicherung Nickelled<br/>Services</li> <li>Mandataire<br/>Versicherung Nickelled<br/>Services</li> <li>Kalled<br/>Services</li> <li>Mandataire<br/>Versicherung Nickelled<br/>Services</li> <li>Mandataire<br/>Versicherung Nickelled<br/>Services</li> <li>Kalled<br/>Services</li> <li>Mandataire<br/>Versicherung Nickelled<br/>Services</li> <li>Mandataire<br/>Versicherung Nickelled<br/>Services</li> <l< td=""><td>Νοι</td><td>ıvelles demandes (8)</td><td></td><td></td></l<></ul> | Νοι  | ıvelles demandes (8)                                                                                                    |                                                                                                    |                                                                                                    |
| Doctor Test Rejeter Afficher Doctor Test Rejeter Afficher Doctor Test Rejeter Afficher Doctor Test Rejeter Afficher Rejeter Afficher Rej                                                                                                    | <    | MANDATAIRE<br>Versicherung Nickelled<br>SSRVCE<br>Évaluation du dossier UM<br>Médecine interne générale<br>Donnéts Presonnellus<br>Aurelie Antoine<br>Eoriance<br>Conformément au SLA<br>Prestrairate Services<br>Doctor Test<br>Dennét Action<br>Statistica Action<br>Statistica Action<br>Dennét Action | MANDATARE<br>Versicherung Nickelled<br>structe<br>Évaluation du dossier IJM<br>Médecine interne générale<br>Donnée seasonnelles<br>Brigtte Beispiel<br>Ecidance<br>aoitaoze<br>Prestandue de services<br>Doctor Test<br>Doctor Test<br>Doctor Test<br>Doctor Test<br>Doctor Test<br>Doctor Test | MANDATAIRE<br>Versicherung Nickelled<br>Servite<br>Évaluation du dossier LAA<br>Médecine interne générale<br>Downess Personneus<br>Max Muster<br>Ect-BACE<br>Ont 2022<br>Prestanatie De services<br>Doctor Test<br>Doctor Test<br>Doctor Test |
|                                                                                                    |      | Doctor Test Rejeter Afficher                                                                                                    | Doctor Test Rejeter Afficher                                                                                                    | Doctor Test Rejeter Afficher                                                                                                    |
|                                                                                                    | \$   | Q Recherche                                                                                                    | Trier par: Date de la dernière action                                                                                                    |                                                                                                    |
| Image: Comparison of the section of the section o                                                                                                    | Obje | t de la mission: Tous 🗸 Direction de la mission: Tous                                                                                                    | ✓ Statut: Tous ✓ Utilisateur: Tous ✓ Add                                                                                                    | tivités: Tous 👻 Supprimer tous les filtres                                                                                                    |

#### Sélectionnez "Cabinet médical et médecins"

| ou    | velles demandes (8)                                                                       |                                                                                          | ۵        | Aperçu des missions                            |      |    | <u> </u> |
|-------|-------------------------------------------------------------------------------------------|------------------------------------------------------------------------------------------|----------|------------------------------------------------|------|----|----------|
|       | MANDATAIRE<br>Versicherung Nickelled                                                      | MANDATAIRE<br>Versicherung Nickelled                                                     | ~        | Gestion des utilisateurs                       |      |    |          |
|       | service<br>Évaluation du dossier IJM<br>Médecine interne générale<br>DONNÉES DESCRIMENTES | SERVICE<br>Évaluation du dossier IJM<br>Médecine interne générale<br>DONNÉE REPSONNEL ES | ۵        | Cabinet médical et médecins                    |      | ;  | >        |
|       | Aurelie Antoine<br>Échéance                                                               | Brigitte Beispiel<br>Échéance                                                            | £        | Rapports                                       |      | 13 |          |
| <     | Doctor Test<br>Dector Test<br>DENNEE ACTION<br>3108.2022                                  | PRESTATARE DE SERVICES<br>Doctor Test<br>DENIÈRE ACTION<br>12.11.2022                    | ₿        | Importer                                       |      | ;  | >        |
|       | Doctor Test Rejeter Afficher                                                              | Doctor Test Rejeter Afficher                                                             | Å        | Paramètres du profil d'utilisateur             | cher |    | Ì        |
|       |                                                                                           |                                                                                          | ப        | Se déconnecter                                 |      |    |          |
| abl   | eau de bord                                                                               |                                                                                          |          |                                                |      |    |          |
| 3     | Q Recherche                                                                               | Trier par: Date de la dernière action                                                    |          |                                                |      |    |          |
| Dbjet | de la mission: Tous 👻 Direction de la mission: Tous 👻                                     | Statut: Tous V Utilisateur: Tous V Activi                                                | és: Tous | <ul> <li>Supprimer tous les filtres</li> </ul> |      |    |          |

#### Cliquez sur le nom du cabinet médical pour ouvrir le profil

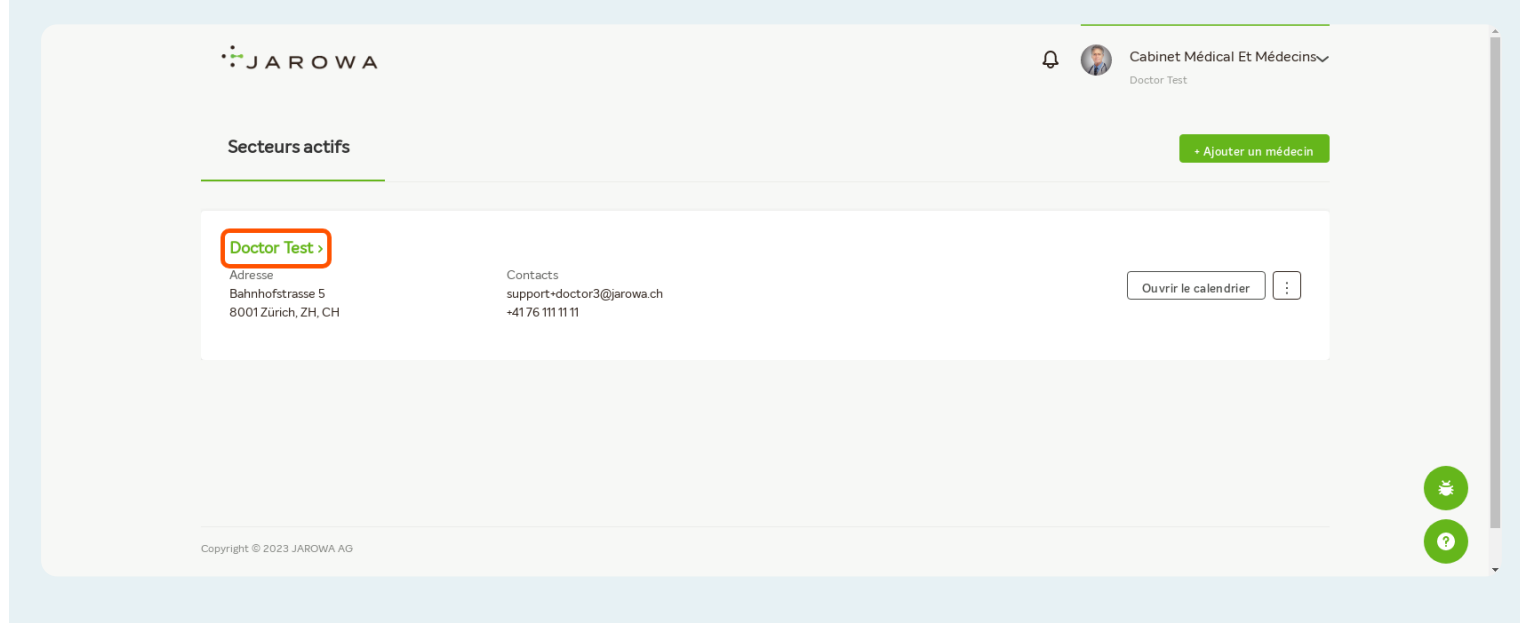

#### Cliquez sur "Modifier l'offre"

| JAROWA          |                                                                           | Q                                                                             |
|-----------------|---------------------------------------------------------------------------|-------------------------------------------------------------------------------|
| Profil          |                                                                           | Précédent Ouvrir le calendrier Modifier le profil Modifier l'offre            |
| (Trailed        | Prof. Dr méd. Doctor Test                                                 | Services                                                                      |
|                 | d⁼ Homme<br>≞ 63 Années                                                   | MÉDECINE INTERNE OBNÉRALE<br>Évaluation rapide de l'incapacité de travail 🗸 🗸 |
|                 | Praxis Test<br>Bahnhofstrasse 5<br>8001 Zürich, ZH, CH<br>V +4176 111 111 | Évaluation du dossier IJM ~                                                   |
| À PROPOS DE MOI | ─ support+doctor3@jarowa.ch                                               | Plausibilisation précoce de l'incapacité de travail                           |
| 29 Lorem Ipsum  |                                                                           | Évaluation du dossier – examen des risques 🗸 🗸                                |

## Cliquez sur "+Ajouter un service"

| UNCOVERED                    | ~                  | par heure | ·            |                    | CHF    | -              |
|------------------------------|--------------------|-----------|--------------|--------------------|--------|----------------|
| Chirurgie orthopédique - Der | nande individuelle | e         |              |                    |        | ŵ              |
| PLACE DE MARCHÉ              | но                 | NORAIRE   |              | MONTANT (HORS TVA) | DEVISE | <u> </u>       |
| JAROWA                       | Ŧ                  | par heure | ~            |                    | CHF    | -              |
| UNCOVERED                    | ~                  | par heure | ~            |                    | CHF    | -              |
|                              |                    |           |              |                    |        |                |
|                              |                    |           | + Ajouter un | service            |        |                |
|                              |                    |           |              |                    | Annul  | er Sauvegarder |
| pyright © 2023 JAROWA AG     |                    |           |              |                    |        |                |
|                              |                    |           |              |                    |        |                |
|                              |                    |           |              |                    |        |                |

#### Sélectionner les services

Sélectionnez les services que vous souhaitez proposer sur la plateforme.

| N / 111 N      |            | -          |          | /       |     |         | Z 12 I  | / · · · /   |
|----------------|------------|------------|----------|---------|-----|---------|---------|-------------|
| Veillez a ce d | ille les s | services   | solent i | enartis | nar | domaine | medical | specialise  |
| 1011102 a 00 q | 100 100 0  | 501 110000 | 00101101 | opartio | pai | aomanio | moulou  | opoolalioo. |

|                                                                                                    |                                                          | Q Cabinet Médical Et Médecins→<br>Doctor Test                                                                           |
|----------------------------------------------------------------------------------------------------|----------------------------------------------------------|----------------------------------------------------------------------------------------------------|
|                                                                                                    |                                                          |                                                                                                    |
| Si vous avez été invité par un partenaire, vous pouvez défini<br>tous les partenaires sur la plate-forme , saisissez un seul prix                                                                  | + Ajouter un service                                     | é général JAROWA. Si vous voulez un prix uniforme pour<br>sessible à tous les partenaires commerciaux sur la plate-     |
| torme.<br>Si vous saisissez un prix individuel pour un partenaire spécific                                                                                                    | Évaluation du dossier – examen des risques               | res partenaires commerciaux de la plate-forme de service                                                                |
| ne peuvent pas vous envoyer des demandes tant qu'aucun<br>forme de consiste vouillet définir un montant dans la champ                                                                              | Évaluation rapide de l'incapacité de travail             | fonction de recherche de tous les partenaires sur la plate-                                                             |
| Vous pouvez accepter ou refuser chaque demande individu                                                                                                    | Expertise                                                |                                                                                                    |
| Vous pouvez proposer des services en cliquant sur «+ Ajoute                                                                                                    | Évaluation du dossier (individuelle)                     |                                                                                                    |
| Attention: Services «Plausibilisation de l'incapacité de travai                                                                                                    | Demande individuelle                                     | capacité de travail».                                                                                                   |
| Ces services sont traités à travers le calendrier qui se trouve<br>des prestations dans cette section. Il est à présent possible<br>chaque rendez-vous choisi, le prix attribué à la prestation se | Chirurgie orthopédique                                   | us vous prions de spécifier les rendez-vous ainsi que le prix<br>en de l'ensemble des places des marchés (JAROWA). Pour |
| Les assurances sélectionnent les dates proposées, ils peuve                                                                                                    | Continue                                                 | er lisponibilités du calendrier.                                                                                        |
| Pour insérer des rendez-vous via la plateforme, retournez à Ta                                                                                                    | aperçue du profil et cliquez sur «Ouvrir le calendrier». |                                                                                                    |
| Médecine interne générale - Évaluation rapide de l                                                                                                    | l'incapacité de travail                                  | <b>Ú</b>                                                                                                    |

#### Définir le tarif horaire

Indiquez ici votre tarif horaire pour le service activé. Vous pouvez choisir un tarif horaire identique ou différent pour chaque service activé.

Vous pouvez adapter les tarifs horaires à tout moment.

| Attention: Services «Plausibilisation de l'incapacité de                                                                                                    | e travail», «Plausibilisation précoce de l'incapac                                                                                                    | ité de travail» et «Évaluation rapide de l'incapa                                                                 | cité de travail».                                                                          |                            |
|----------------------------------------------------------------------------------------------------|----------------------------------------------------------------------------------------------------|----------------------------------------------------------------------------------------------------|--------------------------------------------------------------------------------------------|----------------------------|
| Ces services sont traités à travers le calendrier qui se<br>des prestations dans cette section. Il est à présent pr<br>chaque rendez-vous choisi, le prix attribué à la presta | trouve dans la section du profil. Pour ajouter v<br>ossible d'insérer les rendez-vous, par moyen d<br>ation sera en référence à la place de marché se | vos disponibilités visibles aux assurances nous v<br>e places de marché spécifique ou par moyen d<br>šlectionnée. | ous prions de spécifier les rendez-vous ains<br>le l'ensemble des places des marchés (JARC | i que le prix<br>WA). Pour |
| Les assurances sélectionnent les dates proposées, ils                                                                                                    | peuvent également transmettre une deman                                                                                                    | de individuelle qui n'est pas visible par les dispo                                                               | nibilités du calendrier.                                                                   |                            |
| Pour insérer des rendez-vous via la plateforme, retou                                                                                                    | urnez à l'aperçue du profil et cliquez sur «Ouvr                                                                                                    | ir le calendrier».                                                                                                |                                                                                            |                            |
| Médecine interne générale - Évaluation ra                                                                                                    | pide de l'incapacité de travail                                                                                                    |                                                                                                    |                                                                                            | Ŵ                          |
| PLACE DE MARCHÉ                                                                                                    | HONORAIRE                                                                                                    | MONTANT (HORS TVA)                                                                                                | DEVISE                                                                                     |                            |
| JAROWA                                                                                                    | par heure                                                                                                    | 260                                                                                                    | CHF                                                                                        | •                          |
| UNCOVERED                                                                                                    | par heure                                                                                                    | 300                                                                                                    | CHF                                                                                        | *                          |
|                                                                                                    |                                                                                                    |                                                                                                    |                                                                                            |                            |
| Médecine interne générale - Évaluation du                                                                                                    | dossier IJM                                                                                                    |                                                                                                    |                                                                                            | Û                          |
| PLACE DE MARCHÉ                                                                                                    | HONORAIRE                                                                                                    | MONTANT (HORS TVA)                                                                                                | DEVISE                                                                                     |                            |
| UNCOVERED                                                                                                    | par heure                                                                                                    | 280                                                                                                    | CHF                                                                                        | -                          |

### **Cliquez ici sauvegarder les modifications**

| UNCOVERED                  | → par heure        | •                    | CHF    | Ψ                  |
|----------------------------|--------------------|----------------------|--------|--------------------|
| irurgie orthopédique – Den | nande individuelle |                      |        | Ŵ                  |
| PLACE DE MARCHÉ            | HONORAIRE          | MONTANT (HORS TVA)   | DEVISE |                    |
| JAROWA                     | - par heure        | · ·                  | CHF    | -                  |
| UNCOVERED                  | The par heure      | •                    | CHF    | -                  |
|                            |                    |                      |        |                    |
|                            |                    | + Ajouter un service |        |                    |
|                            |                    |                      | A      | nnuler Sauvegarder |
| ght © 2023 JAROWA AG       |                    |                      |        |                    |
|                            |                    |                      |        |                    |